| Settings               |  |
|------------------------|--|
| Overview               |  |
| WLAN & WAN Information |  |
| Advanced Settings      |  |
| Changing Security      |  |
| Internet Connectivity  |  |

## Settings

#### **Overview**

Use SoftBank 007Z Utility to change network settings, etc. Install SoftBank 007Z Utility on a computer to use it.

Connect Wi-Fi router to computer via Micro USB Cable or WLAN; use utility software through web browser to change Wi-Fi router settings, etc.

• Using SoftBank 007Z Utility to change Wi-Fi Settings while Wi-Fi router is wirelessly connected to computer, may sever WLAN connection. Reconnect Wi-Fi router to re-establish WLAN connection.

#### Activating SoftBank 007Z Utility

- Power on computer and connect Wi-Fi router via Micro USB Cable or WLAN
- 2 On computer desktop, double-click Browser activates and SoftBank 007Z Utility opens.
- Change SoftBank 007Z Utility Interface To switch language to English, select 言語 → English.
- 4 Enter Administrator Password → *Login* 
  - Administrator Password is "admin" by default. To change it, see "Management" (5-16).

| SoftBank 0072 Utility                                                                                                    |                                                                                          | Administrator :                                                                                                    | E Save Digit                                                                    |
|----------------------------------------------------------------------------------------------------|------------------------------------------------------------------------------------------|----------------------------------------------------------------------------------------------------|---------------------------------------------------------------------------------|
| T <sub>a</sub>                                                                                                    | 3G Unimplet Data Disc                                                                    | SURANS (DATA MARK)                                                                                                    | e Converted 😄 000XX                                                             |
| WAN Information                                                                                                    |                                                                                          | WLAN Information                                                                                                    | 0                                                                               |
| tarteox Provider     Connection Status     Pricess     Pricess     Pricess     Pricess     Device Information     Statuse Vesion     Machael Vesion     revent | Lonneker Data Discourt<br>Area (Dafa stady)<br>Connected<br>Text and Bat<br>Text and Bat | <ul> <li>SSD</li> <li>Channel</li> <li>Secarth Level</li> <li>Gatesay-Adoxes</li> <li>Subnet Nast</li> <li>DHCP Sever</li> </ul> | 0072_lineariantine<br>Adda<br>OPDIVIEP<br>Not mails to<br>and and and<br>Enable |

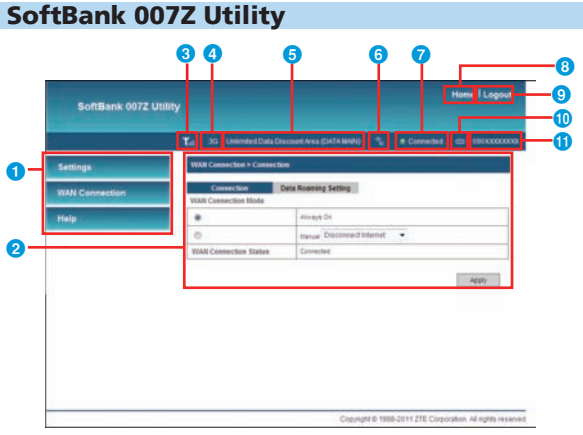

#### **WLAN & WAN Information**

#### In SoftBank 007Z Utility, click *Home*

WLAN and WAN Information appears.

| Settings       | Harte            |                 |                   |                             |
|----------------|------------------|-----------------|-------------------|-----------------------------|
| WAN Connection | VILAR Informatio | H .             | VVAN information  |                             |
|                | \$50             | HITZ_CONCIDENTS | Reburnik Provider | Uninsted Data Discourt Area |
| Help           | Channel          | Auto            | Ruam              | 049                         |
|                | Security Level   | CHEWINEP        | Connection        | Sana                        |
|                | Subnet Mask      | 201,202,201.0   | Status            | Cannethell                  |
|                | Gateway          | 10000000-0-0    | IP Address        | 100.001.0.0                 |
|                | That's Later     | france          | Printary DILS     | 105.0411-052                |
|                | Curto Server     | 1.00 k          | Secondary DNS     | 100.040.0198                |
|                |                  |                 |                   |                             |

Main Menu Toggle setting pages

2 Settings Current settings and options

3 Signal Strength

4 Network Type Connected network type GCommunication Service

Connected Wi-Fi devices Number of connected Wi-Fi devices USIM phone number

8 Home Click to return to Main Menu

Network Connection Status

October 10 Contract State State S End SoftBank 007Z Utility

- Battery Strength
- $\blacksquare \Rightarrow \blacksquare$  : Full  $\Rightarrow$  Empty  $\blacksquare \rightarrow \blacksquare \rightarrow \blacksquare \rightarrow \blacksquare \rightarrow \blacksquare$ Charging
- <sup>11</sup>Phone Number

#### **Advanced Settings**

Click Settings

| SoftBank 007Z Ut                                        | llity                                |                        |                         |               | ione   Logout      |
|---------------------------------------------------------|--------------------------------------|------------------------|-------------------------|---------------|--------------------|
|                                                         | Ta                                   | 3G Uniterated Data Dis | court Area (CIATA MAIN) | e Comeded     | -                  |
| Settings                                                | 3G Settings > Network                | operatur               |                         |               |                    |
| <ul> <li>35 Settings</li> <li>VX-Fi Settings</li> </ul> | Betwork operator<br>Network operator | APts Setting           | Traffic Information     | Data communic | ation area setting |
| <ul> <li>Advanced</li> </ul>                            | 0                                    | Manual                 |                         |               |                    |
|                                                         | •                                    | Automatic              |                         |               |                    |
| WATE Connection<br>Help                                 |                                      |                        |                         |               | (ann               |
|                                                         |                                      |                        |                         |               |                    |
|                                                         |                                      |                        |                         |               |                    |
|                                                         |                                      |                        |                         |               |                    |
|                                                         |                                      |                        |                         |               |                    |

#### **3G Settings**

#### **1** Click item to set/check

| SoftBank 007Z Utility |                          |                    |                         |                                                                                                    |
|-----------------------|--------------------------|--------------------|-------------------------|----------------------------------------------------------------------------------------------------|
|                       | T <sub>el</sub> ×        | Unlimited Data Die | COURT AVER (DATA SUADA) | e Connected 😄 1900000000                                                                                                    |
| ettings               | 30 Settings > Network op | erator             |                         |                                                                                                    |
| 3G Settings           | Network operator         | APS Setting        | Traffic Information     | Data communication area setting                                                                                                    |
| WA-Fi Settings        | Network operator         |                    |                         |                                                                                                    |
| Advanced              | 0                        | Stenuel            |                         |                                                                                                    |
|                       |                          | Automatic          |                         |                                                                                                    |
| IAN Connection        |                          |                    |                         | and the second second se |
| a la                  |                          |                    |                         | 1000                                                                                                    |
|                       |                          |                    |                         |                                                                                                    |
|                       |                          |                    |                         |                                                                                                    |
|                       |                          |                    |                         |                                                                                                    |
|                       |                          |                    |                         |                                                                                                    |
|                       |                          |                    |                         |                                                                                                    |
|                       |                          |                    |                         |                                                                                                    |
|                       |                          |                    |                         |                                                                                                    |
|                       |                          |                    | Clipyright @ 1          | 1999-2011 ZTE Corporation. All rights reper-                                                                                                    |

- Network Operator (P.5-5)
- APN Setting (P.5-5)
- Traffic Information (P.5-6)
- Data Communication Area Setting (P.5-7)

#### 3G Settings

Set details regarding Internet connection (P.5-4).

Wi-Fi Settings

Set details regarding WLAN (P.5-8).

#### Firewall

Set details regarding security (P.5-12).

#### Advanced

Set details regarding Wi-Fi router (P.5-15).

#### Network Operator

Select Network Operator. Setting cannot be changed during Internet use.

|                               | T <sub>el</sub> ×        | Unlimited Data Dis | COURT Area (DATA MAIN) | e Connected 😄 300xxxxxx          |
|-------------------------------|--------------------------|--------------------|------------------------|----------------------------------|
| ettings                       | 30 Setlings > Network op | eratur             |                        |                                  |
| 3G Settings<br>VM-Fi Settings | Network operator         | APts Setting       | Traffic Information    | Data convestication area setting |
| Advanced                      | 0                        | Menual             |                        |                                  |
|                               |                          | Automatic          |                        |                                  |
| sip                           |                          |                    |                        |                                  |

#### Set each item

| Item                | Used to                                                                          | Options              | Default   |
|---------------------|----------------------------------------------------------------------------------|----------------------|-----------|
| Network<br>operator | For Manual: Click<br><i>Apply</i> → Select<br>network operator →<br><i>Apply</i> | Automatic,<br>Manual | Automatic |

#### 2 Click Apply

#### APN Setting

## Select Unlimited Data Discount Area or Sub Area profiles (connection settings). Create, edit and delete profiles.

| Notice of Concession, Name                     | No Suffrage + APM So                                                   |                                                                                      |                       |                      |         |
|------------------------------------------------|------------------------------------------------------------------------|--------------------------------------------------------------------------------------|-----------------------|----------------------|---------|
| + 36 Settings<br>+ 10-01 Settings<br>+ Texasel | Referred oppositor<br>Connect APNs Technical<br>APNs Secting for Lindo | Arts Setting Table Information<br>and Date Obscinet Area<br>alted Date Discount Area | Data commentation and | a setting            | hime    |
| + Advanced                                     | Profile Subscille                                                      | DATA MAN (+)                                                                         | Profile Selection     | EALA SUB             | •       |
| Mails Connection                               | Folds Name                                                             | Sinch tunun                                                                          | Profile Name          | 010.00               |         |
| Charles and Charles                            | 1/6                                                                    |                                                                                      | 484                   |                      |         |
| Help 1                                         | 1945                                                                   | P AN 215 17 Manual 216                                                               | 1985                  | WARDS F. Ke          | úl trie |
|                                                | Astronomytes                                                           | inner (e)                                                                            | Automitiation         | 1944                 |         |
|                                                | Sher Neme                                                              |                                                                                      | they have             |                      |         |
|                                                | Freemond                                                               | (manyareners)                                                                        | Passand               | - (fee )             |         |
|                                                | Note Toward charge                                                     | Infault APA unting                                                                   | Role: Tix-card charge | e delaut NPN setting |         |
|                                                | 202                                                                    | AND DEATHS AND DANS                                                                  |                       | Sec. 1               | TOAR    |

Perform these steps for APN Setting for Unlimited Data Discount Area, etc.:

- Create New Profile
  - Click **Add** and proceed to Step **2**.
- Delete Profile
  - In Profile Selection, select one and click **Delete**.
- Edit Profile

In Profile Selection, select one and proceed to Step 2.

• Default profiles/those in use cannot be edited/deleted.

## **2** For Unlimited Data Discount Area and Sub Area, set each item and click *Save*

| Item                 | Used to                                        | Options                                                                                                 | Default                                |
|----------------------|------------------------------------------------|----------------------------------------------------------------------------------------------------|----------------------------------------|
| Profile<br>Selection | Select profile to edit/<br>delete              | Save up to<br>ten profiles<br>including two<br>defaults                                                 | -                                      |
| Profile Name         | Enter optional profile<br>name (initial setup) | Alphanumerics<br>/symbols<br>(except \)                                                                 | -                                      |
| APN                  | Set APN                                        | Alphanumerics/<br>symbols (. , -)<br>(. and - cannot<br>be used for<br>the first or last<br>characters) | -                                      |
| DNS                  | Set DNS                                        | Auto DNS,<br>Manual DNS                                                                                 | Auto DNS                               |
| Authentication       | Set authentication<br>method                   | СНАР,<br>РАР                                                                                            | DATA MAIN:<br>CHAP<br>DATA SUB:<br>PAP |
| User Name            | Set user name                                  | Specified by<br>provider                                                                                | -                                      |
| Password             | Set Password                                   | Specified by<br>provider                                                                                | -                                      |

\*DATA MAIN and DATA SUB default profiles cannot be edited/ deleted.

• Click *Set default* to save profiles used for connecting to Internet.

3 Click Apply

#### Traffic Information

#### View data packets and connection times.

| Statistics     Statistics     S      | The behaviours Table Economics action great setting |
|----------------------------------------------------------------------------------------------------|-----------------------------------------------------|
| MA lenge     fords     fords         | 112.751 KByees<br>1.151 KByee                       |
| Arward     Annexed     Source Table Sectors     Source Table Sectors     Source Table Sectors     Source Table Sectors     Source Table Sectors     Table Sectors     Tab      | 142-19142/wee                                       |
| Addressed  Total Factorial  Total Factorial  Total Factor | 1.124 Minimu                                        |
| IAN Connection Test Paints Test Paint (Internet State Paint)                                                                                                    |                                                     |
| AN Connection Tries Treasted Jet Name with Eliteration Tree Environment                                                                                                    | 42.077 x0y4x4                                       |
| Entraction Time                                                                                                    | H270EX8/Ave                                         |
| C Casso Child Title                                                                                                    | 45.35.17.36                                         |
| Tax (area for the                                                                                                    | 14.00 14.02                                         |
| Motory: Data assage is approximate only. For actual unage, ph                                                                                                    | ease refer to your network operator.                |
| that Setting for Traffic Information                                                                                                    | Refeat                                              |
| the second . A second                                                                                                    |                                                     |
|                                                                                                    | A80%                                                |
|                                                                                                    | ABDO                                                |

#### View each item

| Item               | Used to                                                    | Options | Default |
|--------------------|------------------------------------------------------------|---------|---------|
| Data Packets       | Shows most recent<br>and total transmitted<br>data packets | -       | -       |
| Connection<br>Time | Shows most recent<br>and total connection<br>times         | -       | -       |
| Unit Setting       | Select from Byte/<br>Packet                                | -       | Byte    |

• Shown values are approximates, actual data communication packets and connection times may vary.

# 5 Settings

### Perform these operations Refresh Traffic Information

Refresh Traffic Information Click **Refresh**.

- Data packets and connection time values are updated.
- Change Traffic Information Units
  - In Unit Setting, click *Byte*/*Packet*  $\rightarrow$  *Apply*.
  - Unit is changed.
- Clear Value

Check box next to item  $\rightarrow$  Click *Clear*.

- Data packets or connection time values are cleared.
- Most recent and total connection times are reset to 0 if power is turned off or Internet is disconnected from.
- To reset total transmitted data packets or total connection times, reset values with these procedures or reset to factory default.

#### Data Communication Area Setting

These settings cannot be changed while Wi-Fi router is connected to Internet.

|               |                         | Tel 30 Units           | ied Data Dismart Avia (DA        | raway 🐾 e Connected             | · 100-00000 |
|---------------|-------------------------|------------------------|----------------------------------|---------------------------------|-------------|
| Hings:        | 35 Setlings + Data comm | includes area serilled |                                  |                                 |             |
| 20 Settings   | Natant's operator       | JAN Sating             | Traffic information              | Eata communication area setting | 1           |
| SVAN Settings | Data communication area | Letting .              |                                  |                                 |             |
| Advanced      | .0                      | u <del>nin</del> e p   | ele Destauti dona i Dali Arne as | in printing                     |             |
|               |                         | Arrest manu            | e soboltor                       |                                 |             |
| * p           | 5                       |                        |                                  |                                 |             |
|               |                         |                        |                                  |                                 |             |
|               |                         |                        |                                  |                                 |             |
|               |                         |                        |                                  |                                 |             |

#### Set each item

| Item                                  | Used to                                                                                                    | Options                                                                                    | Default                                                             |
|---------------------------------------|----------------------------------------------------------------------------------------------------|--------------------------------------------------------------------------------------------|---------------------------------------------------------------------|
| Data<br>communication<br>area setting | Set <b>Area manual</b><br>selection: Click<br><b>Apply</b> → Select<br>network operator<br>from list → <b>Apply</b> | Unlimited<br>Data Discount<br>Area/Sub Area<br>auto selection/<br>Area manual<br>selection | Unlimited<br>Data<br>Discount<br>Area/Sub<br>Area auto<br>selection |

#### 2 Click Apply

#### **Wi-Fi Settings**

| 1 | Click | item | to | set/check |
|---|-------|------|----|-----------|
|---|-------|------|----|-----------|

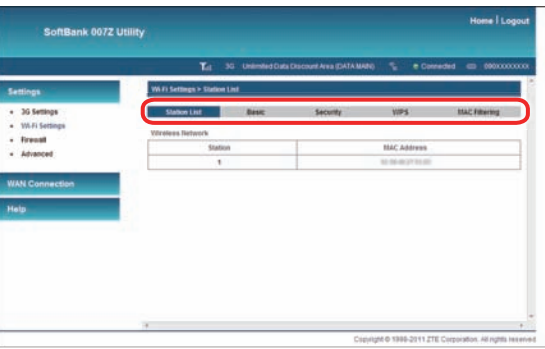

Station List

#### View a list of WLAN MAC addresses connected to Wi-Fi router.

|                     | Tel .                   | 3G Unimited Data | Discount Area (DATA M | 4N0 🚡 e Col      | mediad 📼 0900000 |
|---------------------|-------------------------|------------------|-----------------------|------------------|------------------|
| ettings             | Will Settings > Station | Lini .           |                       |                  |                  |
| 3G Settings         | Station List            | Basic            | Security              | WPS              | MAC Fillering    |
| Wi-Fi Settings      | Vitrelees Network       |                  |                       |                  |                  |
| Advanced            | State                   | and a            | 1                     | MAC Address      |                  |
|                     | 1                       |                  |                       | 10.00-0037781.00 |                  |
| AN Connection       |                         |                  |                       |                  |                  |
| and a second second |                         |                  |                       |                  |                  |
|                     |                         |                  |                       |                  |                  |
| elp.                |                         |                  |                       |                  |                  |
| eib                 |                         |                  |                       |                  |                  |
| stp                 |                         |                  |                       |                  |                  |
| 51 <b>0</b>         |                         |                  |                       |                  |                  |
| 5 (p.               |                         |                  |                       |                  |                  |
| 4619                |                         |                  |                       |                  |                  |
| eth                 |                         |                  |                       |                  |                  |
| He ID               |                         |                  |                       |                  |                  |

Station List Basic (P.5-9) Security (P.5-10) WPS (P.5-11) MAC Filtering (P.5-12)

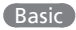

#### Set basic settings for wireless network.

|                                                                         | T <sub>el</sub> so u              | similed Data Disc    | DURIANS DATAMA        | 4) 12 e Car           | neded 😄 000000000 |
|-------------------------------------------------------------------------|-----------------------------------|----------------------|-----------------------|-----------------------|-------------------|
| Settings                                                                | Wi Fi Settings > Basic            |                      |                       |                       |                   |
| <ul> <li>3G Settings</li> <li>W-Fi Settings</li> <li>Recentl</li> </ul> | Station List<br>Vibratess Retwork | lesic                | Security              | WPS                   | HAC Fillering     |
| Advanced                                                                | Metarorik Mode                    | • (REALL) (112/2011) |                       |                       |                   |
|                                                                         | Network Natur(150)                | 007Z_Usealledgeep    |                       |                       |                   |
| WAN Connection                                                          | Broadcast Network Name<br>(1550)  | · Enere C            | Daele                 |                       |                   |
| Help                                                                    | AP Isolation                      | O frata @            | Disate                |                       |                   |
|                                                                         | Frequency (Channel)               | Auto                 | ( •) .                |                       |                   |
|                                                                         | Rate                              | AND                  |                       |                       |                   |
|                                                                         | MAX Station Number                | 10                   |                       |                       |                   |
|                                                                         | Patte Once the garameters are in  | oddied, any come     | echer Wo-Fi zeisten w | il seed to inconnect. | Appy Cancel       |

#### Set each item

| Item                                | Used to                                | Options                                                                                      | Default                                                 |
|-------------------------------------|----------------------------------------|----------------------------------------------------------------------------------------------|---------------------------------------------------------|
| Network<br>Mode                     | Select operation mode for WLAN         | Auto (11b/g/n),<br>11b Only, 11g Only,<br>11n Only <sup>1</sup>                              | Auto (11b/g/n)                                          |
| Network<br>Name (SSID)              | Set network<br>name SSID               | Available<br>characters: 32<br>alphanumerics/<br>symbols (except "<br>' < > & * ¥ , ; : [ ]) | 007Z_<br>****************<br>(MAC address) <sup>2</sup> |
| Broadcast<br>Network Name<br>(SSID) | Set whether<br>to show access<br>point | Enable/Disable                                                                               | Enable                                                  |

| Item                   | Used to                                                                                                    | Options          | Default |
|------------------------|----------------------------------------------------------------------------------------------------|------------------|---------|
| AP Isolation           | Set Wi-Fi device<br>communication<br>option. Setting<br>Disabled<br>prevents file<br>sharing between<br>Wi-Fi devices | Enable/Disable   | Disable |
| Frequency<br>(Channel) | Specify frequency<br>to select                                                                                        | Select from list | Auto    |
| Rate                   | Rate Specify rate to select                                                                                           | Select from list | Auto    |
| MAX Station<br>Number  | Specify the<br>maximum<br>number of<br>Wi-Fi devices to<br>connect                                                    | 1 to 10          | 10      |

<sup>1</sup>In these cases, 11n Only is unavailable.

- •WEP is set in Security.
- •TKIP is set in WPA Algorithms.
- Security mode is set to WPA-PSK and WPA Algorithms is set to Auto.

<sup>2</sup>See WLAN Initialization Sticker for SSID and WEP key.

- After completing settings, reconnect Wi-Fi devices.
- Wi-Fi communications cannot be used overseas.

#### 2 Click Apply

#### Security

#### Set security settings for wireless network.

|                                 |                 | Tel 35 U          | nimited Data Dr  | icount Area (DA    | TAMANO 🗧 🕯              | • Conneided | C 0000000    |
|---------------------------------|-----------------|-------------------|------------------|--------------------|-------------------------|-------------|--------------|
| Settings                        | Wi Fi Settings  | > Security        |                  |                    |                         |             |              |
| <ul> <li>3G Settings</li> </ul> | Station L       | int I             | lasic            | Security           | VIPS                    |             | AC Fillering |
| Wi-Fi Settings                  | Security Polic  | ¥                 |                  |                    |                         |             |              |
| <ul> <li>Advanced</li> </ul>    | Security Mod    | e .               | OPEN             |                    |                         |             |              |
|                                 | Encrypt Type    |                   | WEP              |                    |                         |             |              |
| Help                            | Default Key     |                   | Ray 1            | •                  | 8                       |             |              |
|                                 |                 | WEP Key 1:        | 11048            |                    | ASCH                    | •           |              |
|                                 |                 | WEP Key 2:        | 1                |                    | Han                     |             |              |
|                                 | THEP Keys       | WEP Key 3:        | 1                |                    | Hills                   | •           |              |
|                                 |                 | WEP Key 4:        | 1                |                    | Plan                    | •           |              |
|                                 | Note: Drice the | parameters are in | ioddeid, any con | nechent IVI-F) der | ices will need to recor | Apply       | Cancel       |
|                                 |                 |                   |                  |                    |                         |             |              |

#### 1 Set each item

| Item             | Used to                                                                                                    | Options                                                      | Default |
|------------------|----------------------------------------------------------------------------------------------------|--------------------------------------------------------------|---------|
| Security<br>Mode | Select security mode.<br>The following cannot be<br>set when Network mode<br>is 11n.<br>• Security mode cannot<br>be set to WPA-PSK.<br>• WPA Algorithms<br>cannot be set to Auto. | OPEN, SHARED,<br>WPA-PSK, WPA2-<br>PSK, WPA-PSK/<br>WPA2-PSK | OPEN    |

| Item              | Used to                                                                                                    | Options                                                                                                    | Default                                                                               |
|-------------------|----------------------------------------------------------------------------------------------------|----------------------------------------------------------------------------------------------------|---------------------------------------------------------------------------------------|
| Encrypt Type      | Appears if Security Mode<br>is set to OPEN system.<br>Select Encrypt Type.<br>Cannot be set to WEP<br>when Network mode<br>is 11n.                                                                                                  | WEP,<br>NO ENCRYPTION                                                                                                    | WEP                                                                                   |
| Default Key       | Appears if Security<br>mode is set to OPEN or<br>SHARED. Set default<br>WEP key                                                                                                    | 1 to 4                                                                                                    | 1                                                                                     |
| WEP Keys          | Appears if Security<br>mode is set to OPEN or<br>SHARED. Set WEP key                                                                                                    | Hex (64-bit key):<br>5 alphanumerics/<br>symbols (except, ":<br>; ¥ /), or 10-digit hex<br>number (0-9, A-F)<br>ASCII (128-bit key):<br>13 alphanumerics/<br>symbols (except, ":<br>; ¥ /), or 26-digit hex<br>number (0-9, A-F) | *                                                                                     |
| WPA<br>Algorithms | Appears if WPA-PSK,<br>WPA2-PSK, WPA-PSK/<br>WPA2-PSK are selected.<br>Select encryption mode.<br>The following cannot be<br>set when Network mode<br>is 11n.<br>• TKIP<br>• Auto and Security<br>mode cannot be set to<br>WPA-PSK. | TKIP, AES, Auto                                                                                                    | WPA-<br>PSK:<br>TKIP<br>WPA2-<br>PSK:<br>AES<br>WPA-<br>PSK/<br>WPA2-<br>PSK:<br>Auto |

| Item        | Used to                                                                                                    | Options                                                                                                    | Default |
|-------------|----------------------------------------------------------------------------------------------------|----------------------------------------------------------------------------------------------------|---------|
| Pass Phrase | Appears if Security<br>Mode is set to WPA-PSK,<br>WPA2-PSK, WPA-PSK/<br>WPA2-PSK. Set WPA pre-<br>shared key | Available<br>characters: 8-63<br>alphanumerics/<br>symbols (except, "<br>:; ¥ /), or 64-digit<br>hex number (0-9,<br>A-F) | *       |

\*See "Factory Default Settings" (iv).

#### 2 Click Apply

- Previously set Wi-Fi devices may be unavailable with these settings. Change settings.
- For greater security, use WPA/WPA2. Some game consoles may not be WPA compatible.

#### WPS

Appears if **PIN** is selected. Set PIN for WPS compatible Wi-Fi devices.

|                    | Te                     | 3G Unlimited | Data Discount Area (DATA NA | M) 🐍 e Cu | neded 😄 19800000 |
|--------------------|------------------------|--------------|-----------------------------|-----------|------------------|
| ettings            | Whiti Settings > Secar | a -          |                             |           |                  |
| 3G Settings        | Station List           | Besic        | Security                    | WPS       | SIAC Filtering   |
| Wi-Fi Setlings     | WPS Progress           |              |                             |           |                  |
| fread     Advanced | WPS Mode               |              | · PIN (C) PEC               |           |                  |
|                    | Cleant PfB             |              |                             |           |                  |
| aip                |                        |              |                             |           |                  |

#### Set each item

| Item       | Used to                                                                    | Options                                       | Default |
|------------|----------------------------------------------------------------------------|-----------------------------------------------|---------|
| WPS Mode   | Select WPA communication method                                            | PIN, PBC                                      | PIN     |
| Client PIN | Appears if PIN is<br>selected. Set PIN for WPS<br>compatible Wi-Fi devices | Four digits or<br>eight digits of<br>numerics | -       |

#### 2 Click Apply

• Wi-Fi router WPS function activates automatically. Connect Connect WPS compatible Wi-Fi devices within two minutes.

#### Set up to ten MAC addresses.

| nedel 😄 090000000 | NO % 80   | Discourt Area (DATA MA | Unimited Data         | <b>T</b> el 30                                  |                                    |
|-------------------|-----------|------------------------|-----------------------|-------------------------------------------------|------------------------------------|
|                   |           |                        | •                     | Wi II Settings > MAC Filter                     | Settings                           |
| MAC Filtering     | WPS       | Security               | Besic                 | Station Lint                                    | <ul> <li>3G Settings</li> </ul>    |
|                   |           |                        |                       | MAC Filtering                                   | <ul> <li>SW-Fi Settings</li> </ul> |
|                   |           |                        | Denied                | The BAC address in the following list would be: | <ul> <li>Advanced</li> </ul>       |
|                   | H         | 177.57.57 (C.A.        | 00-1E 90              | MAC Address<br>(eg:00.1E.50.FF.FF.FF)           | WAN Connection                     |
|                   |           |                        | othesis count is 10   | Note: The maximum MAC as                        |                                    |
|                   |           |                        |                       | BAC Address List                                |                                    |
| Action            |           | MAC Address            |                       | 50.                                             |                                    |
| ( Delate )        |           | 10-10-10-17-17-17      |                       | 1                                               |                                    |
| Acaty             | accepted. | te lé-C addeis would b | a batra arrada, ali B | Note: Crice the UNC address                     |                                    |
|                   |           |                        |                       | WHO IS NOT                                      |                                    |

#### Set each item

| Item                                                     | Used to                                      | Options                              | Default |
|----------------------------------------------------------|----------------------------------------------|--------------------------------------|---------|
| The MAC<br>address in the<br>following list<br>would be: | Select Denied or<br>Accepted.                | Denied,<br>Accepted                  | Denied  |
| MAC Address                                              | Set up to ten MAC<br>address to accept/deny. | Six sets of<br>numbers (00<br>to FF) | -       |

#### **Firewall & Port Filtering Settings**

#### **1** Click item to set/check

|          |                           |                                                  | Te so un         | Sented Data Di | COURT AVEN CONTAINS        | MI 1 #0                        | eneded - | CO 000646 |
|----------|---------------------------|--------------------------------------------------|------------------|----------------|----------------------------|--------------------------------|----------|-----------|
|          | Treast                    | · Privat Education                               |                  |                |                            |                                |          |           |
| anga     | IPIE                      | ort Filtering                                    | Port Mapping     | ר              |                            |                                |          |           |
| attings. | Date: Se                  | mage .                                           |                  |                |                            |                                |          |           |
|          | andiust                   | dering                                           | Enates           |                |                            |                                |          |           |
| nection  | Default<br>doesn't<br>be: | Policy The packet the<br>match with any rules in | Accepted         |                |                            |                                |          |           |
|          | #Parts                    | Maring Sattings                                  |                  |                |                            |                                |          | Apply     |
|          | Dent. IP                  | Address                                          |                  |                | here and the second second | 100 MIL 100 A 107              |          |           |
|          | Sec. 10                   | uldress                                          |                  |                |                            |                                |          |           |
|          | Protoco                   | ÷                                                | top              |                |                            |                                |          |           |
|          | Dest, P                   | rt Kanpe                                         |                  |                | . 65526                    | 19-400201                      |          |           |
|          | Sec. Por                  | Litange .                                        | 1                |                |                            | (++0000)                       |          |           |
|          | Action                    |                                                  | Drop             | - 77           |                            |                                |          |           |
|          | Camme                     |                                                  |                  |                | Peakst front torrest       | a in hadword to appropriate in | -        |           |
|          | The mail                  | NUM ANY COUNTYS TO                               |                  |                |                            |                                |          |           |
|          |                           |                                                  |                  |                |                            |                                | -        | Based     |
|          |                           |                                                  |                  |                |                            | -                              | -        | Contro.   |
|          |                           |                                                  |                  |                |                            |                                |          |           |
|          | Carrent                   | P Port I Maring Bales in                         | Arr. III Address | Destroyed      | Dest Det Banna             | The Darf Banda                 | - Arthur | Company   |
|          |                           | Letter a second                                  |                  |                | The binained               |                                | 1.000    | 1.000     |
|          |                           |                                                  |                  |                |                            |                                |          |           |
|          |                           |                                                  |                  |                |                            |                                | Delete   | Recet     |
|          |                           |                                                  |                  |                |                            |                                |          |           |

IP/Port Filtering (P.5-13)Port Mapping (P.5-14)

5

#### IP/Port Filtering

Set/apply rules whether to connect or not if setting IP addresses and port numbers.

|                                 | Te                                                                            | 30 United Data                          | Discourd, Aven (DATA INA            | N 1 10              | eneded o |         |
|---------------------------------|-------------------------------------------------------------------------------|-----------------------------------------|-------------------------------------|---------------------|----------|---------|
| Settings                        | Firewood > 01/Port Educating -                                                |                                         |                                     |                     |          |         |
| <ul> <li>36 Settings</li> </ul> | Billiot Lillering Part I                                                      | Negerig 101                             |                                     |                     |          |         |
| + VA.F) Sattings                | Basic Sattings                                                                |                                         |                                     |                     |          |         |
| · Abaland                       | #1-Port Filtering                                                             | Eratio                                  |                                     |                     |          |         |
| NAN Connection                  | Default Policy - The packet that<br>doesn't match with any rules would<br>be: | Accepted                                |                                     |                     |          |         |
|                                 | #-Port History Lettings                                                       |                                         | 1003 000 000 000 000                |                     |          |         |
|                                 | Sec. IF Address                                                               |                                         |                                     |                     |          |         |
|                                 | Protocol                                                                      | TOP                                     |                                     |                     |          |         |
|                                 | Dest, Port Range                                                              | 1                                       | . 45535                             | (+-40020)           |          |         |
|                                 | Sec. Portikange                                                               | 1                                       |                                     | (+4000)             |          |         |
|                                 | Action                                                                        | Drop                                    | •                                   |                     |          |         |
|                                 | Comment                                                                       |                                         | Passa real parents                  | e tation apparent i | -        |         |
|                                 | The maintum rule countria 10                                                  |                                         |                                     |                     |          |         |
|                                 |                                                                               |                                         |                                     | 13                  | Apply    | Reset   |
|                                 |                                                                               |                                         |                                     |                     |          |         |
|                                 |                                                                               |                                         |                                     |                     |          |         |
|                                 | Carrent SP Pert I Stering Bules in Syste                                      | million Destroy                         | Print Print Prints                  | The Part Bank       | -        | Comment |
|                                 | Carrent (P'Perl I Dering Bules in Syste<br>Bis. Dest. IP Addresis Sci.        | P Address Protocol                      | Devil. Port Range                   | Str. Port Range     | Action   | Comment |
|                                 | Cannet Of Part F Barring Bales in System<br>Bis Deck IP Address Sec.          | en<br>IP Address - Protocol<br>Obers en | Deal. Purt Hange<br>mid 14 anreșted | Sec. Part Bange     | Action   | Comment |
|                                 | Cannet Of Part F Barring Bales in System<br>Bis Deck IP Address Sec.          | P Address Protocol<br>Otion as          | Deel. Purt Nange<br>mit 1e anzetted | Sec. Part Bange     | Action   | Comment |

#### Set each item

| Item              | Used to                                     | Options         | Default |
|-------------------|---------------------------------------------|-----------------|---------|
| IP/Port Filtering | Select action mode<br>for IP/Port Filtering | Enable, Disable | Disable |

| Item                                                                           | Used to                                                      | Options                                                 | Default  |
|--------------------------------------------------------------------------------|--------------------------------------------------------------|---------------------------------------------------------|----------|
| Default Policy The<br>packet that doesn't<br>match with any rules<br>would be: | Set action for IP/<br>Port Filtering                         | Accepted,<br>Dropped                                    | Accepted |
| Dest. IP Address                                                               | Set destination IP<br>address to apply<br>rules              | Four sets of<br>numbers (0 to<br>255)                   | -        |
| Src. IP Address                                                                | Set source IP<br>address to apply<br>rules                   | Four sets of<br>numbers (0 to<br>255)                   | -        |
| Protocol                                                                       | Select protocols that apply rules                            | TCP, UDP, ICMP                                          | ТСР      |
| Dest. Port Range                                                               | Set destination<br>port number or<br>range to apply<br>rules | 1 to 65535<br>Link with "-"<br>when specifying<br>range | -        |
| Src. Port Range                                                                | Set source port<br>number or range<br>to apply rules         | 1 to 65535<br>Link with "-"<br>when specifying<br>range | -        |
| Action                                                                         | Select action to set rules                                   | Drop, Accept                                            | Drop     |
| Comment                                                                        | Enter comments                                               | Alphanumerics                                           | -        |

#### 2 Click Apply

• Filtering rules appear in Current IP/Port Filtering Rules in System list.

To delete rule, check Box and click **Delete**.

To clear Boxes of all checks, click **Reset**.

#### Port Mapping

Set rules so that specific device port access in the LAN can be controlled from Internet. Set a maximum of ten forwarding rules.

|                 |            | <b>T</b> al 30   | Unlimited Data Dis | count Area (D  | ATAMAN    | \$     | e Connected           | -               |
|-----------------|------------|------------------|--------------------|----------------|-----------|--------|-----------------------|-----------------|
| Settings        | firmal >   | Fort Mapping     |                    |                |           |        |                       |                 |
| • 36 Settings   | #Port      | tfiltering       | Port Mapping       |                |           |        |                       |                 |
| • WLFI Settings | Port Blapp | ng Settings      |                    |                |           |        |                       |                 |
| · Advanced      | Port Mapp  | ing Settings     |                    | Enalte         |           |        |                       |                 |
|                 | Sec. Part  |                  |                    |                |           | 11-45  | 35)                   |                 |
| VAN Connection  | Dest. IP A | Adress           |                    |                |           | 0000.0 | 0.1003.003. eg 11     | 2.101.2.1015    |
| telp:           | Deal. Port |                  |                    |                |           | (i-m   | 100                   |                 |
|                 | Protocol   |                  |                    | TOP-UDP        |           |        |                       |                 |
|                 | Comment    |                  |                    | r figt charact |           | Peace  | and partnerships in t | afy-this island |
|                 | Carrent Po | rt thapping Rule | a in Systems:      |                |           |        |                       | Apply           |
|                 | 1.44       | A                | 1 10 10 10 1 10 1  |                | Read Read |        | Building              | Connect         |

#### 1 Set each item

| Item            | Used to                                  | Options                               | Default |
|-----------------|------------------------------------------|---------------------------------------|---------|
| Port Mapping    | Select Port<br>Forwarding action<br>mode | Enable, Disable                       | Disable |
| Src. Port       | Set port numbers to open up              | 1 to 65535                            | -       |
| Src. IP Address | Set IP address to open port              | Four sets of<br>numbers (0 to<br>255) | -       |

| Item                | Used to                           | Options              | Default |
|---------------------|-----------------------------------|----------------------|---------|
| Dest. Port<br>Range | Set destination port<br>number    | 1 to 65535           | -       |
| Protocol            | Set protocol to use               | TCP+UDP,<br>TCP, UDP | TCP+UDP |
| Comment             | Enter comments<br>regarding rules | Alphanumerics        | -       |

#### 2 Click Apply

Applied Port Mapping rules appear on Current Port Mapping Rules in System list.

- To delete rule, check Box and click **Delete**.
- To clear Boxes of all checks, click *Reset*.

#### Advanced

#### **1** Click item to set/check

|                                 |                   | Tel 30 Unlimit | d Data Discourt A | BE (DATAMAN)   | e Connected | GE 0803391833  |
|---------------------------------|-------------------|----------------|-------------------|----------------|-------------|----------------|
| Settings:                       | Advanced > Status |                |                   |                |             |                |
| <ul> <li>36 Settings</li> </ul> | States            | Management     | Restore           | PRI Management | Router      | Sleep Settings |
| Wi-Fi Settings                  | System into       |                |                   |                |             |                |
| - fireman                       | Software version  | 181            | and the second    |                |             |                |
| Advances                        | Hantware version  | 10             |                   |                |             |                |
| VAN Connection                  | 842               | 10             |                   |                |             |                |
| ielo                            |                   |                |                   |                |             | Refush         |

Status

#### View hardware information.

|                 |                   | Tel 30 Linimit | ed Data Discourt A | RE (DATA MAR)  | e Connected | da 08033918329 |
|-----------------|-------------------|----------------|--------------------|----------------|-------------|----------------|
| Lettings        | Advanced > Status | (              |                    |                |             |                |
| - 36 Settings   | Status            | Management     | Restore            | PBI Management | Router      | Sleep Settings |
| • W.Fi Settings | System into       |                |                    |                |             |                |
| - Ferrmall      | Software version  | 181            | 1000               |                |             |                |
| Additional      | Handware version  | 10             |                    |                |             |                |
| NAN Connection  | #112              | 10             |                    |                |             |                |
| telo            |                   |                |                    |                |             | Retush         |

Settings

5

Status (P.5-15) Management (P.5-16) Restore (P.5-16) PIN Management (P.5-17) Router (P.5-18) Sleep Settings (P.5-19)

#### (Management)

Change SoftBank 007Z Utility default Administrator Password ("admin").

| 1                                                   |                   | Tel 35 Unio | Red Data Discourd / | NHE (DATA MAN)  | e Contected |                |
|-----------------------------------------------------|-------------------|-------------|---------------------|-----------------|-------------|----------------|
| Settings                                            | Advanced > Man    | speneet     |                     |                 |             |                |
| <ul> <li>3G Settings</li> </ul>                     | Status            | Uasagement  | Restore             | Piti Management | Rovler      | Sleep Settings |
| <ul> <li>VM-Fi Settings</li> <li>Example</li> </ul> | Administrator Set | tings       |                     |                 |             |                |
| Advanced                                            | Carrent Panswor   | d T         |                     |                 |             |                |
|                                                     | New Password      | 0           |                     |                 |             |                |
| ANK CONNECSON                                       | Verity Password   | 0           |                     |                 |             |                |
| telp                                                |                   |             |                     |                 |             |                |

Enter current Password, new Password, then enter new Password again for verification

| Item     | Used to | Options                                                                                      | Default |
|----------|---------|----------------------------------------------------------------------------------------------|---------|
| Password | -       | Available<br>characters:<br>alphanumerics/<br>symbols (except<br>" ' < > & * ¥ ,<br>; : [ ]) | admin   |

#### 2 Click Apply

#### Restore

#### Reset all Wi-Fi router settings to their factory defaults.

| attinee.                                                | Abasted > Resh   | -          |         |               |        |                |
|---------------------------------------------------------|------------------|------------|---------|---------------|--------|----------------|
| <ul> <li>30 Settings</li> <li>Wi-fi Settings</li> </ul> | Status           | Management | Restore | PR Hanagement | Router | Sleep Settings |
| Advanced                                                | Load Default But | 04 E       | Restore |               |        |                |
| (elp                                                    |                  |            |         |               |        |                |

#### 1 Click Restore

#### **2** Click **OK** to reset to factory defaults

Defaults are restored. Wi-Fi router automatically restarts and Login window opens. Log in to continue.

#### PIN Management

Personal Identification Number (PIN) is USIM security code. Change PIN, or Enable/Disable PIN Authentication to control USIM access.

| Settings                          | Advanced > 198 Mas       | agement    |                  |               |        |                |
|-----------------------------------|--------------------------|------------|------------------|---------------|--------|----------------|
| - 3G Settings<br>- VM-Fi Settings | Status<br>PHI Hanopement | Management | Restore          | PH Management | Rooter | Sleep Settings |
| Advanced                          | PWI Status               |            | Deate            |               |        |                |
|                                   | Action                   |            | Enativ           | •             |        |                |
| NAN Connection                    | 201                      |            |                  |               |        |                |
| Helo                              |                          |            | Remaining town 3 |               |        |                |

#### To Enable/Disable PIN Authentication

Enable PIN Authentication, power on Wi-Fi router, then use SoftBank 007Z Utility to enter PIN.

#### Select Enable/Disable from Action

#### Enter PIN correctly in PIN

| Item   | Used to                         | Options                        | Default |
|--------|---------------------------------|--------------------------------|---------|
| Action | Select<br>operation to<br>apply | Enable, Disable,<br>Modify     | Disable |
| PIN    | Current PIN                     | Four to eight-<br>digit number | 9999    |

#### Click Apply

#### Changing PIN

| Settings:                          | Advanced > PBI M | lanagemaint |                    |               |        |                |
|------------------------------------|------------------|-------------|--------------------|---------------|--------|----------------|
| <ul> <li>36 Settings</li> </ul>    | Status           | Management  | Restore            | PN Management | Router | Sleep Settinge |
| <ul> <li>Wi-Fi Settings</li> </ul> | PRIManageme      | nt          |                    |               |        |                |
| - freed                            | PHI Status       |             | Death              |               |        |                |
| <ul> <li>Advanced</li> </ul>       | Action           |             | Madily             | •             |        |                |
| WAN Connection                     | PBI              |             |                    |               |        |                |
| A MARCEN CHIEF STOR                | New PN           |             |                    |               |        |                |
| Help                               | Confirm New P    |             |                    |               |        |                |
|                                    |                  |             | Remaining trees: 2 |               |        |                |
|                                    |                  |             |                    |               |        | LT ASSAULT     |

# Select *Modify* → *Enable* Set each item

| Item               | Used to                                                | Options                        | Default |
|--------------------|--------------------------------------------------------|--------------------------------|---------|
| PIN                | Enter current PIN                                      | Four to eight-<br>digit number | 9999    |
| New PIN            | Enter new PIN                                          | Four to eight-<br>digit number | -       |
| Confirm New<br>PIN | Enter new PIN again for confirmation                   | Four to eight-<br>digit number | -       |
| PUK                | Appears when PIN<br>Lock is enabled. Enter<br>PUK Code | Eight-digit<br>number          | -       |

Click Apply

- SoftBank 007Z Utility required to change PIN. Disable PIN operations for Wi-Fi devices other than computers.
- Log into SoftBank 007Z Utility to enable PIN Authentication. PIN Authentication window appears: Enter PIN → Click **Apply**
- Incorrectly entering PIN three consecutive times activates PIN Lock. PUK Code is required to unlock it. For details about PUK, contact SoftBank Customer Support, General Information (P.7-3). Entering PUK Code ten consecutive times locks Wi-Fi router completely. If Wi-Fi router is completely locked, predefined procedures are required. Contact SoftBank Customer Support, General Information (P.7-3).

#### Router

These settings cannot be changed while Wi-Fi router is connected to Internet.

| in an an an an an an an an an an an an an                                                                                                    |                        | Tel 30 Un            | Birnled Data Discourt /          | NUU (DATA MAIN) | e Consolited | · · · · · · · · · · · · · · · · · · · |
|----------------------------------------------------------------------------------------------------|------------------------|----------------------|----------------------------------|-----------------|--------------|---------------------------------------|
| Settings                                                                                                    | Advanced > Router      | 1                    |                                  |                 |              |                                       |
| <ul> <li>36 Settings</li> </ul>                                                                                                    | Status                 | Management           | Nestore                          | Phi Management  | Rooter.      | Sleep Settinge                        |
| · W.Fi Settings                                                                                                    | LAN Interface Sets     | •                    |                                  |                 |              |                                       |
| · Advanced                                                                                                    | IP Address             |                      | (m. 1997)                        |                 |              |                                       |
| the local design of the local design of the lo | Subnet Mask            |                      | 266 256 256 0                    |                 |              |                                       |
| WAN Connection                                                                                                    | MAC ABBYESS            |                      |                                  |                 |              |                                       |
| Help                                                                                                    | DitCP Server           |                      | Enable                           |                 |              |                                       |
|                                                                                                    | DHCP IP Pool           |                      | lan mine                         | ] - [montecimi  |              |                                       |
|                                                                                                    | <b>DHCP Lease Time</b> |                      | 24                               | farar(a)        |              |                                       |
|                                                                                                    | DHCP Lease Time        | vil te effective afa | (24<br>ir rebooling your device. | fatur(8)        | - Anthe      | Cont                                  |

#### Set each item

| Item        | Used to                                | Options                            | Default       |
|-------------|----------------------------------------|------------------------------------|---------------|
| IP Address  | Set private IP<br>address              | Four sets of<br>numbers (0 to 255) | 192.168.3.1   |
| Subnet Mask | Set subnet mask                        | Four sets of<br>numbers (0 to 255) | 255.255.255.0 |
| MAC Address | Confirm Wi-Fi<br>router MAC<br>address | Six sets of<br>numbers (00 to FF)  | -             |
| DHCP Server | Select DHCP<br>server action<br>mode   | Enable/Disable                     | Enable        |

| Item               | Used to                                                       | Options                                                                                                    | Default                            |
|--------------------|---------------------------------------------------------------|----------------------------------------------------------------------------------------------------|------------------------------------|
| DHCP IP Pool       | Set DHCP IP pool<br>starting address<br>and ending<br>address | Four sets of<br>numbers (0 to<br>255)<br>• Starting address<br>value must be<br>smaller than<br>ending address<br>• Do not include IP<br>address in pool<br>• Starting IP address<br>and ending IP<br>address must be in<br>LAN subnet pool | 192.168.3.2<br>to<br>192.168.3.253 |
| DHCP Lease<br>Time | Set IP address<br>lease time                                  | 1 to 65535                                                                                                    | 24                                 |

#### 2 Click Apply

A confirmation appears.

#### Sleep Settings

If ON, idle Wi-Fi router (no transmissions/battery charged) goes to sleep. Activate/cancel sleep mode; set sleep activation timer.

#### 1 Set each item

| <u> • </u>                        | Ť                    | a 30 Unio  | Red Data Discount / | Nez (DATAMAN)  | # Conveded | essenances     |
|-----------------------------------|----------------------|------------|---------------------|----------------|------------|----------------|
| Settings                          | Advanced > Sleep Set | ing        |                     |                |            |                |
| <ul> <li>3G Settings</li> </ul>   | Status               | Management | Restore             | PBi Management | Ruster     | Sieep Settings |
| <ul> <li>WLFi Settings</li> </ul> | Skeep Setting        |            |                     |                |            |                |
| Advanced                          | ONOFF Setting        | 0          | ii.                 | •              |            |                |
|                                   | Skep Tener Settinger | in) (1     |                     |                |            |                |
| WAN Connection                    |                      |            |                     |                |            | Apply          |

| Item                        | Used to                            | Options     | Default |
|-----------------------------|------------------------------------|-------------|---------|
| ON/OFF<br>Setting           | Activate/cancel<br>sleep mode      | ON/OFF      | ON      |
| Sleep Timer<br>Setting(min) | Set sleep mode<br>activation timer | 1/3/5/10/15 | 1       |

Click Apply

#### **Changing Security**

Change security from default WEP.

1 Click *Settings* 

#### 2 In Connection menu, select *Wi-Fi Settings*

| Settings                           | 36 Settings > Network op | eralis      |                     |                                   |
|------------------------------------|--------------------------|-------------|---------------------|-----------------------------------|
| <ul> <li>36 Settings</li> </ul>    | Network operator         | APR Setting | Traffic Information | Data conversionation area setting |
| <ul> <li>SW-Fi Settings</li> </ul> | Network operation        |             |                     |                                   |
| <ul> <li>Advanced</li> </ul>       | 0                        | Manual      |                     |                                   |
|                                    |                          | Automatic   |                     |                                   |
| WAN Connection                     |                          |             |                     |                                   |
| Hele                               |                          |             |                     | 1.000                             |
|                                    |                          |             |                     |                                   |
|                                    |                          |             |                     |                                   |
|                                    |                          |             |                     |                                   |
|                                    |                          |             |                     |                                   |

#### **3** Click *Security*

| Settings)                          | Wi Fi Settings > Station | Link    |          |                   |                |  |
|------------------------------------|--------------------------|---------|----------|-------------------|----------------|--|
|                                    |                          | 177 C   |          |                   |                |  |
| <ul> <li>36 Settings</li> </ul>    | Station List             | Basic   | Security | WPS               | BLAC Filturing |  |
| <ul> <li>Wi-Fi Settings</li> </ul> | Wireleys Network         |         |          |                   |                |  |
| Firewall     Advanced              | State                    | Station |          | IMAC Address      |                |  |
|                                    | 1                        |         |          | 10 10 10 10 10 10 |                |  |
| WW Connection                      |                          |         |          |                   |                |  |
| VAN Connection                     |                          |         |          |                   |                |  |
| felp                               |                          |         |          |                   |                |  |
|                                    |                          |         |          |                   |                |  |
|                                    |                          |         |          |                   |                |  |
|                                    |                          |         |          |                   |                |  |
|                                    |                          |         |          |                   |                |  |
|                                    |                          |         |          |                   |                |  |
|                                    |                          |         |          |                   |                |  |

4 Open Security Mode menu to select security

Select WPA-PSK, WPA2-PSK or WPA-PSK/WPA2-PSK.

| ILAC Filtering | PS MACI         |                     |                                      |                   |                                                          |                                |                                 |  |
|----------------|-----------------|---------------------|--------------------------------------|-------------------|----------------------------------------------------------|--------------------------------|---------------------------------|--|
| MAC Filturing  | PS MACI         |                     |                                      |                   | s > Security                                             | Willi Setting                  | lettings                        |  |
|                |                 | WPS                 | ecurity                              | nic .             | INC B                                                    | Station 1                      | <ul> <li>3G Settings</li> </ul> |  |
|                | Security Policy |                     |                                      |                   |                                                          |                                | Wi Fi Settings     Firewall     |  |
|                |                 |                     |                                      | OPEN              | 54                                                       | Security Mod                   | Advanced                        |  |
|                |                 |                     |                                      | DHARED            |                                                          | Encrypt Type                   |                                 |  |
|                |                 |                     |                                      | WPAPSK<br>WPA2PSK |                                                          |                                | VAN Connection                  |  |
|                |                 |                     | rgx                                  | INPAPIK/NPA       |                                                          | VIEP                           | Help                            |  |
|                |                 |                     |                                      | Key1              |                                                          | Default Key                    |                                 |  |
|                |                 |                     | ASCI                                 | 11546             | WEP Key 1:                                               | WEP Keys                       |                                 |  |
|                | •               |                     | Han                                  | 1                 | WEP Key 2:                                               |                                |                                 |  |
|                |                 |                     | Hits                                 | 1                 | WEP Key 3:                                               |                                |                                 |  |
|                |                 |                     | Han                                  |                   | WEP Key 4 :                                              |                                |                                 |  |
|                | wconnect.       | I need to reconnect | W-Fi devices with                    | dded, any connect | parameters are mi                                        | Note: Drice the                |                                 |  |
|                | Sales V.A.      |                     |                                      |                   |                                                          |                                |                                 |  |
|                | •               | •<br>•<br>•<br>•    | ASCE     Her     Her     Her     Her | Key 1<br>PRES     | WEP Key 1 :<br>WEP Key 2 :<br>WEP Key 3 :<br>WEP Key 4 : | WEP<br>Default Key<br>WEP Keys | feip                            |  |

#### 5 Set items as required

- See "Security" (5-10).
- 6 Click Apply

#### **Internet Connectivity**

#### Connection

Manage Internet connectivity manually via SoftBank 007Z Utility.

#### Click WAN Connection

#### 2 In Connection menu, select Always On → Apply

• Alternatively, open Manual menu → Select Connect *Internet* → *Apply* for manual Internet connection.

| SoftBank 007Z Utility |                                   |                                     |                       |                 | Home   Logout            |
|-----------------------|-----------------------------------|-------------------------------------|-----------------------|-----------------|--------------------------|
| -                     | Ta                                | 3G Unimited Data Discourt Area (DAT | A MANI)               | e Connected     | -                        |
| Settings              | WINt Consection > Contem          | clea                                |                       |                 |                          |
| WAN Connection        | Connection<br>WAN Connection Body | Data Roaming Setting                |                       |                 |                          |
| Help                  |                                   | Alimey's On                         |                       |                 |                          |
|                       | 0                                 | Manual Disconnect Internal.         |                       |                 |                          |
|                       | WAR Connection Status             | Connected                           |                       |                 |                          |
|                       |                                   |                                     |                       |                 | Apple                    |
|                       |                                   |                                     | August 8, 1998        | NAL PER Coloris |                          |
|                       |                                   |                                     | And the second second | corrand Scorper | man of the second second |

3 To end Wi-Fi router Internet connection, open Manual menu → Select *Disconnect Internet* → *Apply* 

#### **Data Roaming Setting**

| SoftBank 0072 L | Juliky                      |                                             |               | Home   Logout |
|-----------------|-----------------------------|---------------------------------------------|---------------|---------------|
|                 | T <sub>el</sub> >           | G Uniterated Data Discourt Area (DATA MAIN) | 🐒 e Connected | -             |
| Settings        | WAN Commentation > Data New | ning Setting                                |               |               |
| WAN Connection  | Connection                  | Inta Rosening Setting                       |               |               |
| Help            | Data Roaming Setting        | 0 t+ # sm                                   |               |               |
|                 |                             |                                             |               |               |

- In Data Roaming Setting field, select On or Off
   Click Apply
- Even if Data Roaming Setting is set to Off, press and hold CONNECT Key to activate Internet connectivity.